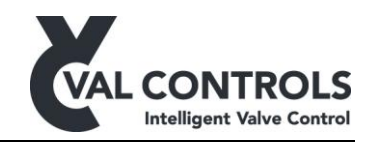

# **DD** installation manual

For Simatic PDM

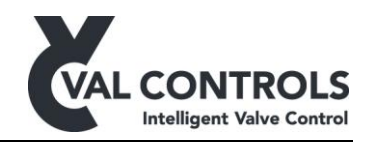

## Table of contents

| 1   | Ge  | eneral                      | 3  |
|-----|-----|-----------------------------|----|
| 1   | 1.1 | System requirements         | t. |
| 2   | Si  | matic PDM V8.2 integration  | 4  |
| - 2 | 2.1 | Simatic configuration files | 4  |
| 2   | 2.2 | Integrate the DD file       | 4  |

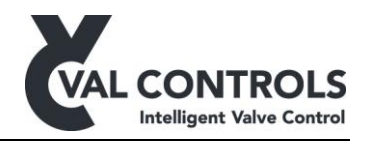

### 1 General

This document describes how to integrate Val Controls DD files into Simatic PDM

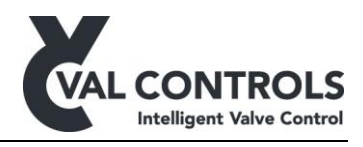

#### 2 Simatic PDM V8.2 integration

The following steps must be completed to integrate a Val Control HART DD file into Simatic PDM V8.2.

#### 2.1 Simatic configuration files

Edit the following file:

 $\label{eq:catalog} C:\ProgramData\Siemens\Automation\SIMATIC_PDM\EDD\_WorkingDir\edd\_catalog\catalog\data\manufacturer.csv$ 

Add the following line to the end of the file:

Val Controls A/S;;;;; Val\_Controls\_AS;0x602E;

Edit the following file:

 $\label{eq:c:ProgramDataSiemensAutomationSIMATIC_PDMEDD_WorkingDiredd_catalogDEVICESIIDEV01.cfg$ 

Add the following lines to the end of the file:

MANUFACTURER 0x602E = Val\_Controls\_AS DEVICE\_TYPE 0xE1F0 = \_IVC24

#### 2.2 Integrate the DD file

Open the Device integration Manager.

In the menu select "File"  $\rightarrow$  "Read device description from compressed source...". Select the DD zip file.

Set a checkmark at Devices  $\rightarrow$  HART-Controller  $\rightarrow$  VAL\_CONTROLS\_AS  $\rightarrow$  IVC24

In the menu select "Catalog"  $\rightarrow$  "Integration"

The DD file is now integrated and can be assigned to devices in Simatic PDM